## Klahvikombinatsioonid ja ekraanipildi tegemine

Tuletame meelde mõned arvutiklaviatuuri klahvikombinatsioonid ja ekraanipildi tegemise.

## Windows arvutil

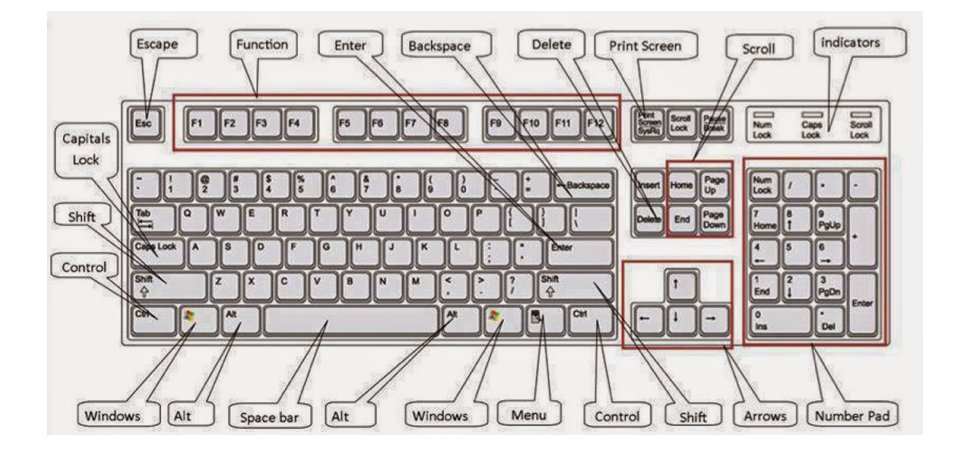

Joonis 1. Windows arvuti klaviatuuri selgitus. (*Allikas: http://brightsourceit.com/wp-content/uploads/2013/11/Keyboard-Shortcuts.jpg*)

| Tegevus                              | Klahvikombinatsioon                      |  |  |
|--------------------------------------|------------------------------------------|--|--|
|                                      | (klahvide asukohta vaata jooniselt 1)    |  |  |
| <i>Cut,</i> lõika                    | Ctrl + X                                 |  |  |
| <i>Copy,</i> kopeeri                 | Ctrl + C                                 |  |  |
| <i>Paste,</i> kleebi                 | Ctrl + V                                 |  |  |
| <i>Undo,</i> võta tagasi             | Ctrl + Z                                 |  |  |
| <i>Select all,</i> vali kõik         | Ctrl + A                                 |  |  |
| Save, salvesta                       | Ctrl + S                                 |  |  |
| Uue veebibrauseri akna avamine       | Ctrl + N                                 |  |  |
| Uue saki ( <i>tab</i> ) avamine      | Ctrl + T                                 |  |  |
| brauseriaknas                        |                                          |  |  |
| Stop, peata teagevus                 | Esc                                      |  |  |
| Taane (taandrea tekitamine)          | Tab                                      |  |  |
| Ekraanipilt                          |                                          |  |  |
| Screenshot, ekraanipilt kogu aknast  | 1. PrtScr (PrintScreen)                  |  |  |
|                                      | 2. Paste programmis (nt Word, Paint vm)  |  |  |
|                                      | 3. Save, salvesta (Ctrl + S või Save As) |  |  |
| Screenshot, ekraanipilt kogu aknast, | 1. Win + PrtSc (PrintScreen)             |  |  |
| pildifailina                         | 2. salvestab automaatselt piltide kausta |  |  |
|                                      | (Screenshots)                            |  |  |

| 10     11     12     Price     Scr.Ux     Pound       10        Backapace     Home     Polytip       O     P <sup>1</sup> C     1     1     Note     Polytip       O     P <sup>1</sup> C     1     1     Note       1         Polytip       1            1            1            NB                                                                                                    |                                                                                                    |
|----------------------------------------------------------------------------------------------------|----------------------------------------------------------------------------------------------------|
| Screenshot, Snipping Tool abil                                                                                                    | 1. Ava <i>Snipping Tool</i> (Lõikeriist)<br>2. määra, kuidas ekraanipilt tehakse<br>( <i>New</i> )                                                                                                    |
| Simpling tool     Image: Constraint of the second second sec | <ul> <li>Free-form Snip – pilt vabakäejoonega</li> <li>Rectangular – pilt ruuduna,<br/>ristkülikuna</li> <li>Window Snip – pilt aknast</li> <li>Full-screen Snip – pilt ekraanist</li> <li>Save, salvesta (Ctrl + S või Save As)</li> </ul> |

## Mac arvutil

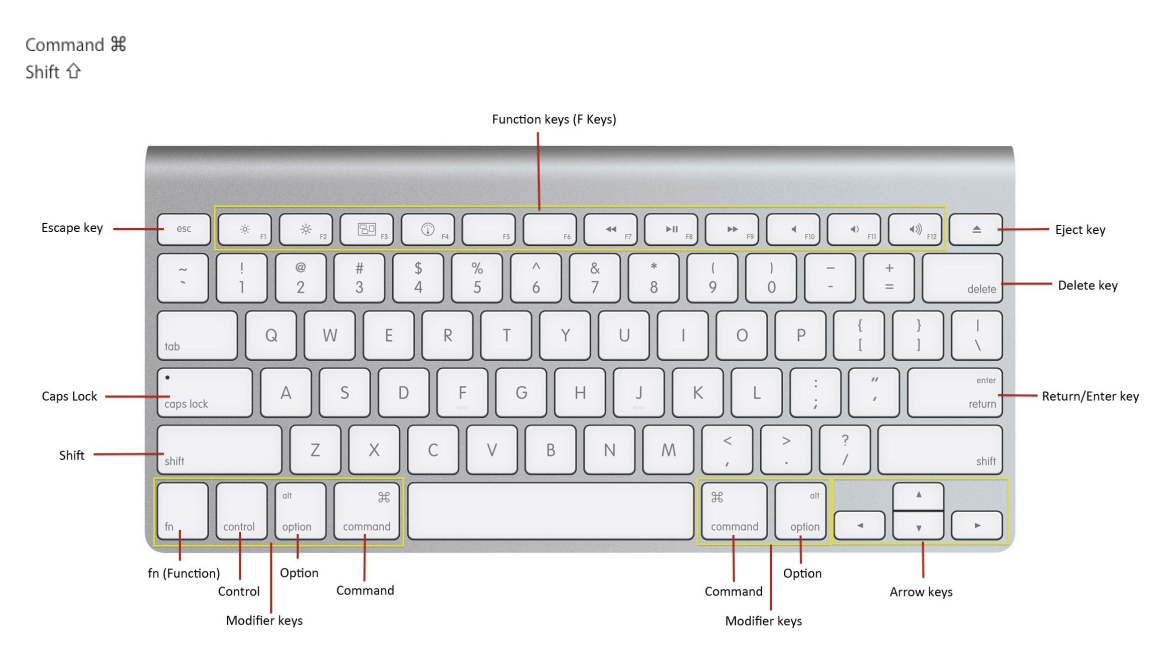

Joonis 2. Mac arvuti klaviatuuri selgitus. (Allikas: https://i.stack.imgur.com/bi2gw.jpg)

| Tegevus               | Klahvikombinatsioon                   |  |  |
|-----------------------|---------------------------------------|--|--|
|                       | (klahvide asukohta vaata jooniselt 2) |  |  |
| <i>Cut,</i> lõika     | Command + X                           |  |  |
| <i>Copy</i> , kopeeri | Command + C                           |  |  |
| Paste, kleebi         | Command + V                           |  |  |
| Undo, võta tagasi     | Command + Z                           |  |  |
| Select all, vali kõik | Command + A                           |  |  |

| Save, salvesta                                | Command + S                                    |  |  |
|-----------------------------------------------|------------------------------------------------|--|--|
| Uue veebibrauseri akna avamine                | Command + N                                    |  |  |
| Uue saki ( <i>tab</i> ) avamine brauseriaknas | Command + T                                    |  |  |
| Stop, peata tegevus                           | esc                                            |  |  |
| Taane (taandrea tekitamine)                   | tab                                            |  |  |
| Ekraanipilt                                   |                                                |  |  |
| Screenshot, ekraanipilt kogu aknast           | 1. Command + Shift + 3                         |  |  |
|                                               | 2. salvestab automaatselt                      |  |  |
|                                               |                                                |  |  |
| Screenshot, ekraanipilt valitud akna osast    | 1. Command + Shift + 4                         |  |  |
|                                               | 2. vali ekraanist osa, millest on pilti tarvis |  |  |
|                                               | 3. salvestab automaatselt                      |  |  |

Klahvikombinatsioone saad leida/ näha ka oma arvutiekraanilt, menüüst. Avades mõnes kasutatavas arvutiprogrammis või ka veebibrauseris menüü, näetegi käskluste kõrval klahvikombinatsioone (vt Joonis 3, Joonis 4).

| H           | 5 - U                                                | ÷    |            |               |                                 |
|-------------|------------------------------------------------------|------|------------|---------------|---------------------------------|
| Fail        | Avaleht                                              | Lisa | Kuju       | ndus          | Paigutus                        |
|             | 🔏 Lõika                                              |      | Calibri (K | ehate -       | 11 - A                          |
| Kleebi<br>* | 🖹 Kopeeri                                            |      |            |               | 2                               |
|             | ؇ Vormingupintsel                                    |      | РК         | <u>A</u> • ab | ε X <sub>2</sub> Χ <sup>*</sup> |
|             | Lõikelaud                                            | - G  |            |               | Font                            |
| L           | Lõika (Ctrl+X)                                       |      |            |               |                                 |
| 7.1.        | Saate valiku lõ<br>mujale kleepir<br>lõikelauale ase |      |            |               |                                 |

Joonis 3. Klahvikombinatsioonid menüüs (Windows arvutil).

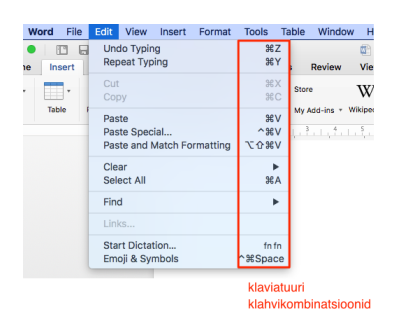

Joonis 4. Klahvikombinatsioonid menüüs (Mac arvuti).

## **Ekraanipilt nutiseadmes**

Android telefoni ekraanist pildi tegemiseks tuleb korraga vajutada nuppe *Home* ja *Power*. Android tahvelarvutite korral töötab nuppude kombinatsioon *Power* + *Volume down*. IOS telefonide ja tahvelarvutite ekraanipiltide tegemiseks toimib nuppude kombinatsioon *Home* + *Power* (vt Joonis 5).

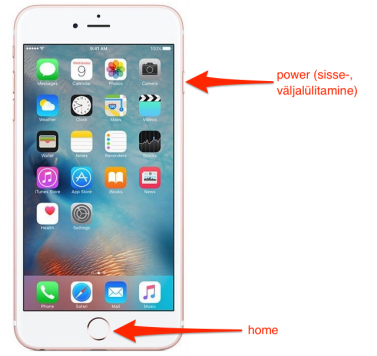

Joonis 5. IOS telefoni ekraanist pildi tegemine.

Meeles tasuks pidada, et nutiseadmete funktsioonid on tihti seadmepõhised ja erinevate mudelite korral võib sama funktsioon toimida erinevalt.

Katrin Uurman haridustehnoloog